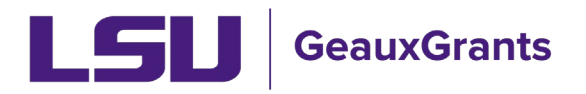

# Pre-Defined Report for Sponsored Projects and Award Tracking Modules

**Allowing Popups:** Some Pre-defined reports require that pop-ups from GeauxGrants be enabled in your desired browser.

# Chrome:

• Click the ellipses (three vertical dots) in the upper right of a main browser window and click Settings.

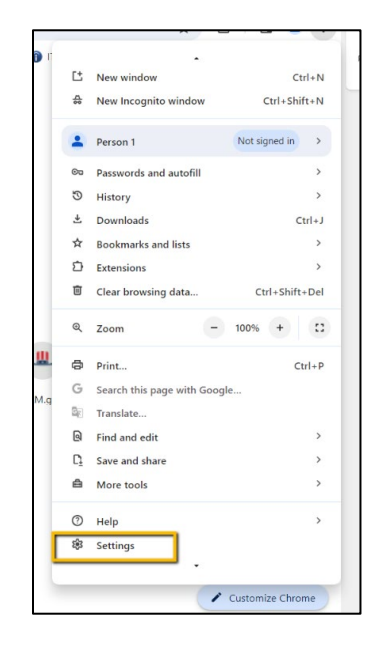

• Click Privacy and Security > Site Settings

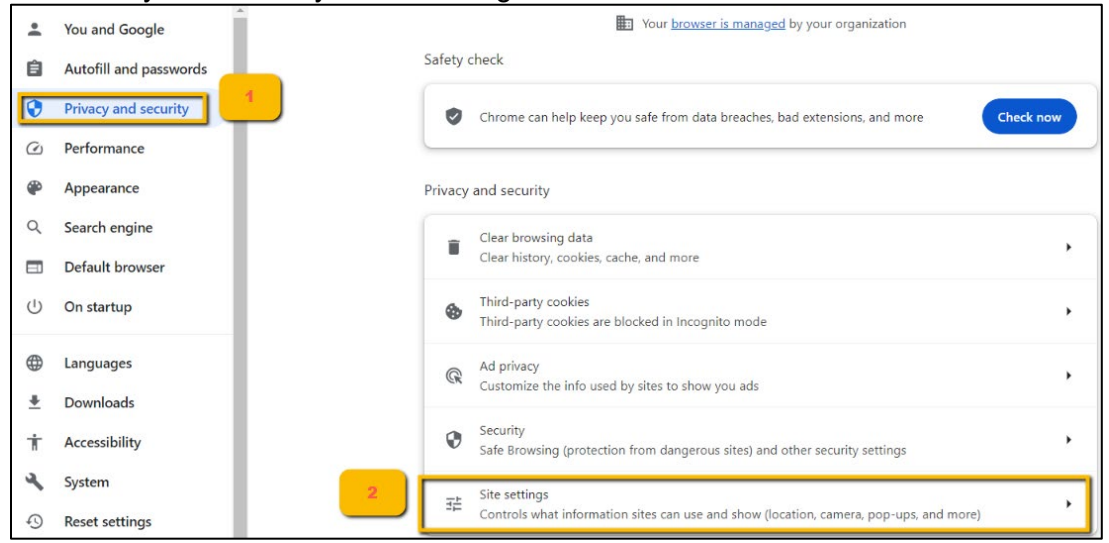

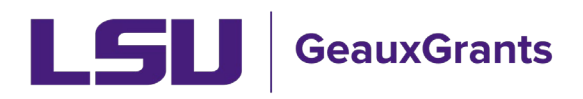

# • Click Pop-ups and redirects

| Cont | ent                                                                         |   |
|------|-----------------------------------------------------------------------------|---|
| ٩    | Third-party cookies<br>Third-party cookies are blocked in Incognito mode    | • |
| <>   | JavaScript<br>Sites can use JavaScript                                      | • |
|      | Images<br>Sites can show images                                             | • |
| Ø    | Pop-ups and redirects<br>Don't allow sites to send pop-ups or use redirects | • |

• Under "Allowed to send pop-ups and use redirects," click Add. Type in https://era.lsu.edu and click Add.

| Customized Add a site<br>Sites listed b<br>Not allowed<br>No site<br>Allowed to send pop-ups and use redirects | Cancel Add | Add<br>1<br>Add |
|----------------------------------------------------------------------------------------------------|------------|-----------------|
| https://era.lsu.edu                                                                                            | ,          | :               |
| https://eradev.lsu.edu                                                                                         | ,          | :               |
| https://eratest.lsu.edu                                                                                        | •          | :               |

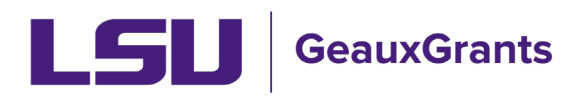

# Firefox:

• Click the three horizontal lines in the upper right of a main browser window and click Settings.

| Sync and save data | Sign In      |
|--------------------|--------------|
| New tab            | Ctrl+T       |
| New window         | Ctrl+N       |
| New private window | Ctrl+Shift+P |
| Bookmarks          | >            |
| History            | >            |
| Downloads          | Ctrl+J       |
| Passwords          |              |
| Add-ons and themes | Ctrl+Shift+A |
| Print              | Ctrl+P       |
| Save page as       | Ctrl+S       |
| Find in page       | Ctrl+F       |
| Translate page     |              |
| Zoom -             | 100% + 🖍     |
| Settings           |              |
| More tools         | >            |
| Report broken site | >            |
| Help               | >            |
| Exit               | Ctrl+Shift+Q |

• Click Privacy & Security. Under Permissions > Block pop-up windows, click Exceptions.

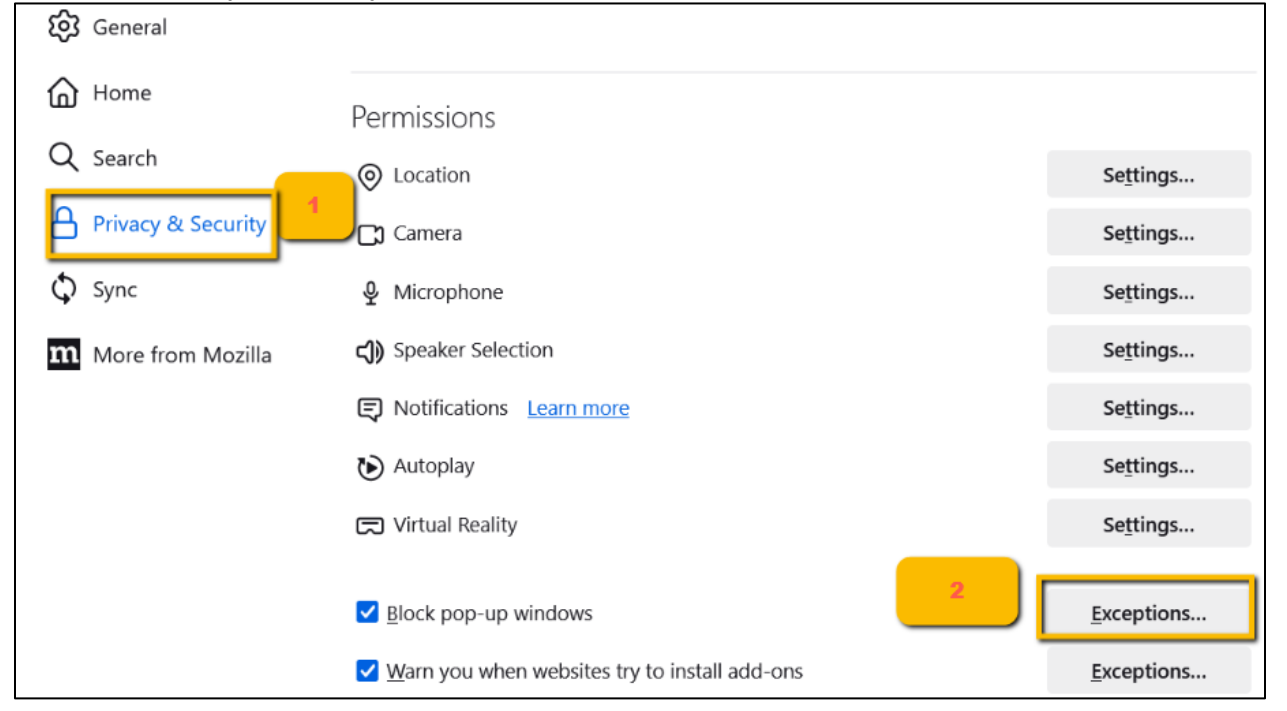

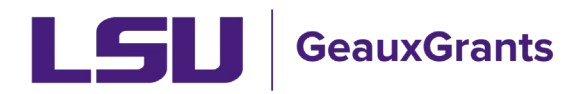

• Enter https://era.lsu.edu and click Allow and then Save Changes.

|                                                                   | Allowed Website                                        | es - Pop-ups         |                   | ×         |
|-------------------------------------------------------------------|--------------------------------------------------------|----------------------|-------------------|-----------|
| You can specify which the site you want to all Address of website | websites are allowed to op<br>ow and the solick Allow. | en pop-up windows. 1 | fype the exact ad | Idress of |
| Website                                                           |                                                        |                      | Status            | •         |
|                                                                   |                                                        |                      |                   |           |
| <u>R</u> emove Website                                            | Remove All Websites                                    | 3                    | ave Changes       | Cancel    |

# How to Access Pre-Defined Reports:

To access the reports, Click Sponsored Projects or Award Tracking then click Pre-Defined reports. If you have a suggestion for a new report to be created, please email <u>osp@lsu.edu</u>.

| sponsored Projects           | or Award Tracking               |                                  |                     |                        |
|------------------------------|---------------------------------|----------------------------------|---------------------|------------------------|
| ward Tracking                | information you want            |                                  |                     |                        |
| luman Protocol               | Proposal                        |                                  |                     | 2) Then click          |
| ACUC                         | Accessing Records/Reporting     |                                  |                     | Pre-Defined<br>Reports |
| Conflict of Interest / PM-11 | Locate records by using filters | Show a listing of All my records | Pre-Defined Reports |                        |
| PIN                          |                                 |                                  |                     |                        |
|                              |                                 |                                  |                     |                        |

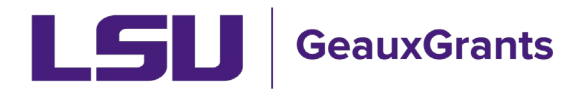

# What does each report Do?

- Our reports are categorized by Sponsored Projects Module Reports and Award Tracking Reports. Each report is outlined below.
- **IMPORTANT:** Output of reports is based on your current security role in GeauxGrants.

# **Sponsored Projects Module Pre-Defined Reports**

# Standard Reports Please see the Help Guide for report descriptions at https://lsu.edu/geauxgrants/sponsored\_projects/pdf\_documents/creating\_manual\_proposal.pdf Current & Pending Support - Awards by Investigator Current & Pending Support - Proposals by Investigator Gold Team Proposal Specialist Assignments History of Awards by Investigator Lookup GeauxGrants Number by Workday Award Number Lookup GeauxGrants Number by Workday Grant Line Lookup Workday Award/Grant by GeauxGrants Number Mod Requests pending SPA Approval Overall Proposals Routing Overall Subaward Specialist Purple Team Proposal Specialist Assignments Subaward Institution Search (enter subrecipient name) Subaward Number Search Subawards in Process Subawards Issued FY22 Subawards Issued FY23 Subawards Issued FY24 Subawards Issued FY25

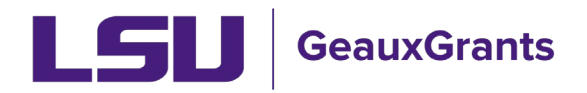

• **Current & Pending Support - Awards by Investigator** – Allows users to search for Active Awards by Investigator. You will be prompted to look up the investigator's name. The report does not include effort. You will need to review proposed effort on the Proposal Development Budget tab and budget justification along with any sponsor approved effort reductions to determine effort to report.

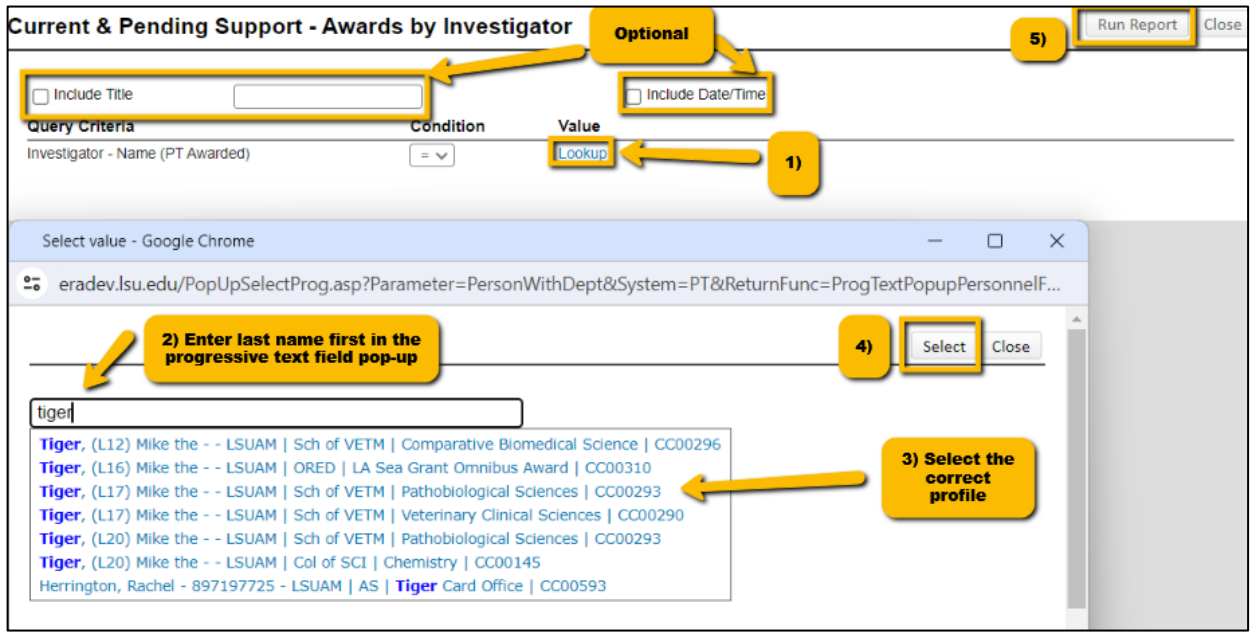

• **Current & Pending Support - Proposals by Investigator** – Allows users to search for Proposals in Submitted status by Investigator. You will be prompted to look up the investigator's name. The report does not include the proposed effort. You will need to review proposed effort on the Proposal Development Budget tab and budget justification to determine effort to report.

| rrent & Pending Support - Proposals by Investigator                                                                                                    | 5) Run Report C         |
|----------------------------------------------------------------------------------------------------|-------------------------|
| Include Title Include Date/Time                                                                                                    |                         |
| vestigator - Name (PT Requested)                                                                                                    |                         |
| Select value - Google Chrome                                                                                                    | - 0 X                   |
| eradev.lsu.edu/PopUpSelectProg.asp?Parameter=PersonWithDept&System=PT&ReturnFunc=                                                                                 | ProgTextPopupPersonnelF |
| 2) Enter last name first in the progressive text field popup                                                                                                    | 4) Select Close         |
| Tiger, (L12) Mike the LSUAM   Sch of VETM   Comparative Biomedical Science   CC00296<br>Tiger, (L16) Mike the LSUAM   ORED   LA Sea Grant Omnibus Award   CC00310 | 3) Select the           |

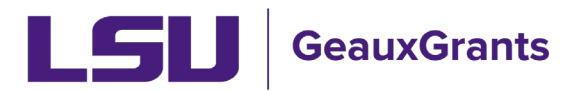

- **Gold Team Proposal Specialist Assignments** Shows all the proposals currently in Routing or Routing Approvals Received status that are currently assigned to a Gold Team OSP Specialist for review. We recommend departments/colleges utilize the Overall Proposals Routing report since OSP may assign proposals across teams.
- **History of Awards by Investigator** Allows you to enter an Investigator and pulls up all awards for the investigator regardless of project period. You will be prompted to look up the investigator's name. **Note:** Award data for converted records only includes awards that were set up in Workday. Older awards may not be included.

| listory of Awards by Investigator                                                                                                    | Optional                      | 5) Run Report Close |
|----------------------------------------------------------------------------------------------------|-------------------------------|---------------------|
| Include Title                                                                                                    | Include Date/Time             |                     |
| Investigator - Name (PT Awarded) = v Select value - Google Chrome                                                                                                    |                               |                     |
| 2) Enter the name in the progressive text field pop-Up                                                                                                    | 4) Select Close               |                     |
| Tiger, (L10) Mike the LSUAM   Col of HSS   Dean's Office   CC0014<br>Tiger, (L11) Mike the LSUAM   Col of HSS   Geography and Anthropology   CC0019<br>Tiger, (L12) Mike the LSUAM   Sch of VETM   Comparative Biomedical Science   CC0024<br>Tiger, (L17) Mike the LSUAM   Sch of VETM   Pathobiological Sciences   CC00293<br>Tiger, (L17) Mike the LSUAM   Sch of VETM   Vaterinary Clinical Sciences   CC00293<br>Tiger, (L17) Mike the LSUAM   Sch of VETM   Vaterinary Clinical Sciences   CC00293<br>Tiger, (L20) Mike the LSUAM   Sch of VETM   Pathobiological Sciences   CC00293<br>Tiger, (L20) Mike the LSUAM   Sch of VETM   Pathobiological Sciences   CC00293<br>Tiger, (L20) Mike the LSUAM   Sch of Sci   Lchemistry   CC00145<br>Tiger, (L20) Mike the LSUAM   Sch of Sci   Lchemistry   CC00145<br>Tiger, (L20) Mike the LSUAM   Sch of Sci   Lchemistry | 3) Select the correct profile |                     |

• Lookup GeauxGrants Number by Workday Award Number– Allows you to enter a Workday Award Number to find the associated GeauxGrants Record Number. You will be prompted to enter the Workday AWD number.

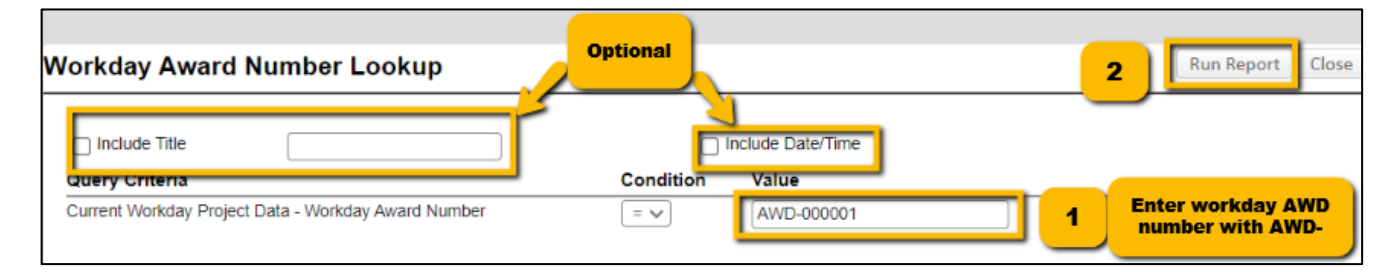

• Lookup GeauxGrants Number by Workday Grant Line– Allows you to enter a Workday Grant Line Number to find the associated GeauxGrants Record Number. You will be prompted to enter the Workday GR number.

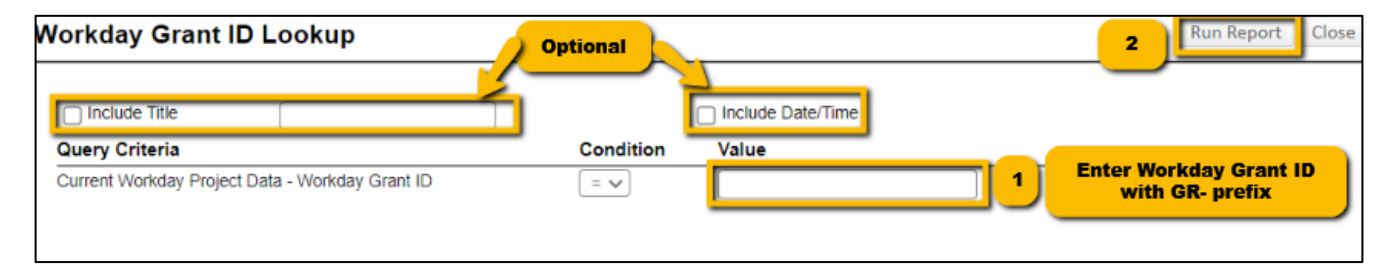

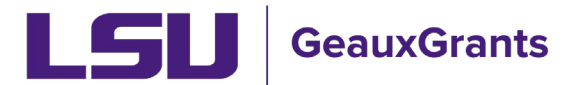

• Lookup Workday Award/Grant by GeauxGrants Number– Allows you to enter a GeauxGrants Record Number to find the associated Workday Grant Line Number and Workday Award Number. You will be prompted to enter the GeauxGrants record number.

| Lookup Workday Award | d/Grant by GeauxGrant | s Number Optiona |                   |                | 2 Run Report Close |
|----------------------|-----------------------|------------------|-------------------|----------------|--------------------|
| Include Title        | Condition<br>= v      | Value            | Include Date/Time | arants<br>aber |                    |

- **Mod Requests Pending SPA Approval –** Shows modification/prior approval requests currently in Routing or Routing Approvals Received that are under review by Sponsored Program Accounting.
- **Overall Proposals Routing -** Shows all the proposals currently in Routing or Routing Approvals Received status that are assigned to an OSP Specialist for review. We recommend departments/colleges utilize this report since OSP may assign proposals across teams.
- **Overall Subaward Specialist –** Shows all Subawards agreements and amendments that are currently being drafted or negotiated by an OSP specialist.
- **Purple Team Proposal Specialist Assignments** Shows all the proposals currently in Routing or Routing Approvals Received status that are currently assigned to a Purple Team OSP Specialist for review. We recommend departments/colleges utilize the Overall Proposals Routing report since OSP may assign proposals across teams.
- Subaward Institution Search (enter subrecipient name) Allows users to search by subawards issued to a specific Subrecipient Institution. This report contains a prompt where you will enter the subrecipient name and hit the run report button at the top right. You can also add a title and include the date and time.

| Subaward Institution Se    | earch (enter subrecip | tional |                   |   | 2 | Run Report Close |
|----------------------------|-----------------------|--------|-------------------|---|---|------------------|
| Include Title              | Condition             | Value  | Include Date/Time |   |   | ,                |
| Agreement Institution Name | Contains 🗸            | Tulane |                   | 1 |   |                  |

• **Subaward Number Search**– Allows you to enter the Subaward Number (Purchase Order #) to find the associated subaward information in GeauxGrants.

| Subaward Number Sea    | arch       | Optional      |          | 2 Run Report Close                              |
|------------------------|------------|---------------|----------|-------------------------------------------------|
| Dinclude Title         | Condition  | Value         | ate/Time |                                                 |
| Agreement Custom Field | Contains 🗸 | PO-1234567891 |          | Enter Subaward PO Number<br>(Ex: PO-1111111111) |

• **Subawards in Process** – Shows all the Subaward agreements and amendments that are in process and the status for the subaward agreement or amendment. See <u>Subawards Overview</u> for a description of subaward statuses.

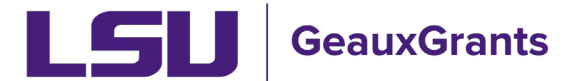

- **Subawards Issued FY22 –** Shows all Subaward agreements and amendments that were fullyexecuted July 1, 2021, through June 30, 2022.
- **Subawards Issued FY23 –** Shows all Subaward agreements and amendments that were fullyexecuted July 1, 2022, through June 30, 2023.
- **Subawards Issued FY24 –** Shows all Subaward agreements and amendments that were fullyexecuted July 1, 2023, through June 30, 2024.
- **Subawards Issued FY25 –** Shows all Subaward agreements and amendments that were fullyexecuted July 1, 2024, through June 30, 2025.

# Award tracking Pre-Defined Reports

# Standard Reports Institutional Reports Awards under Review Fully Executed Sent to SPA in Last Month Fully Executed Sent to SPA in Last Week Gold Team Award Specialist Assignment Overall OSP Award Specialist Assignment Purple Team Award Specialist Assignment

- **Awards under Review** Shows all the Award Increments that are in process and the status for the award increment. See <u>Award Overview</u> for a description of award increment statuses.
- **Fully Executed sent to SPA in the Last Month** Shows all Award Increments that have been Fully Executed Sent to SPA in the last month based on your security.
- Fully Executed sent to SPA in the Last Week Shows all Award Increments that have been Fully Executed Sent to SPA in the last week based on your security.
- **Gold Team Award Specialist Assignment** Shows all Award Increments that are currently being reviewed by a Gold Team OSP Specialist or waiting on compliance approvals. We recommend departments/colleges utilize the Overall OSP Award Specialist Assignment report since OSP may assign award increments across teams.
- **Overall OSP Award Specialist Assignment -** Shows all Award Increments that are currently being reviewed by an OSP Specialist or waiting on compliance approvals. We recommend departments/colleges utilize this report since OSP may assign award increments across teams.

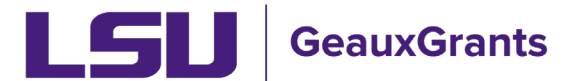

• **Purple Team Award Specialist Assignment** – Shows all Award Increments that are currently being reviewed by a Purple Team OSP Specialist or waiting on compliance approvals. We recommend departments/colleges utilize the Overall OSP Award Specialist Assignment report since OSP may assign award increments across teams.

# **Exporting Reports to Excel**

All reports can be exported to excel. After running the report, click on Export to Excel in top right corner.

Reporting Tool Results

Export to Excel Print/PDF